# BAB III PELAKSANAAN PENELITIAN

#### 3.1. Waktu dan Tempat Penelitian

Penelitian mikrotremor dengan judul "Identifikasi Daerah Rawan Longsor Menggunakan Metode Mikrotremor" dilakukan pada bulan Januari hingga Agustus 2021 di lereng X yang berada di bahu jalan Raya Way Ratay, Kabupaten Pesawaran.

### 3.2. Jenis Data

Pada penelitian ini digunakan data pengukuran mikrotremor dan topografi pada daerah lereng penelitian. Data mikrotremor akan diolah menggunakan metode HVSR dengan bantuan *software Geopsy*, sedangkan data topografi akan diolah mengguanakan *software Global Mapper*.

### 3.3. Peralatan Penelitian

Peralatan yang digunakan pada penelitian ini terdiri dari perangkat lunak dan perangkat keras.

Adapun perangkat lunak terdiri dari berbagai software sebagai berikut:

- a. Global Mapper versi 19 berfungsi sebagai software pembuat peta topografi.
- b. *Geopsy* versi 2.10.1 yang diperoleh dari *Geopsy.org* berfungsi untuk mengolah sinyal mikrotremor (memilih sinyal, *cutting* dan menghilangkan *noise* pada data mikrotremor) sehingga diperoleh kurva H/V.

- c. Dinver untuk melakukan proses inversi kurva H/V.
- d. Command Prompt (CMD) berfungsi untuk membuka software Dinver.
- e. Notepad berfungsi untuk membuka data nilai kecepatan gelombang geser  $(V_s)$ .
- f. ArcGis versi 10.7 berfungsi untuk membuat peta regional daerah penelitian.
- g. Microsoft Excel berfungsi untuk menghitung data.
- h. Microsoft Word berfungsi untuk menyusun laporan Tugas Akhir.

Adapun perangkat keras yang digunakan dalam penelitian ini adalah sebagai berikut:

- a. *Compact Digital Seismometer* merupakan seperangkat alat yang berfungsi untuk menangkap sinyal getaran dari tanah yang terdiri dari beberapa bagian perangkat seperti:
  - 1) Seismometer merupakan sebuah sensor untuk menangkap sinyal dari getaran tanah.
  - 2) Antena *Global Positioning System* (GPS) berfungsi untuk mengetahui titik lokasi dan waktu pengambilan data mikrotremor.
  - Antena WiFi berfungsi untuk menghubungkan alat dengan laptop sehingga data langsung tersimpan di laptop.
  - 4) Satu set kabel penghubung seismometer terhadap aki.
- b. Aki berfungsi sebagai daya untuk menghidupkan seismometer.
- c. Laptop yang berfungsi untuk menyimpan dan mengunduh sinyal mikrotremor yang ditangkap oleh Seismometer.
- d. Centong semen berfungsi untuk meratakan tanah tempat *Compact Digital Seismometer* diletakan.
- e. *Global Positioning System* (GPS) merk yang berfungsi untuk ploting titik koordinat daerah pengukuran mikrotremor.
- f. Payung atau toples yang berfungsi untuk menutupi seperangkat alat *Compact Digital Seismometer* jika seketika hujan disaat pengukuran mikrotremor sedang dilakukan.

## 3.5. Diagram Alir

Adapun diagram alir dari penelitian ini dapat ditunjukan pada gambar 3.1 sebagai berikut:

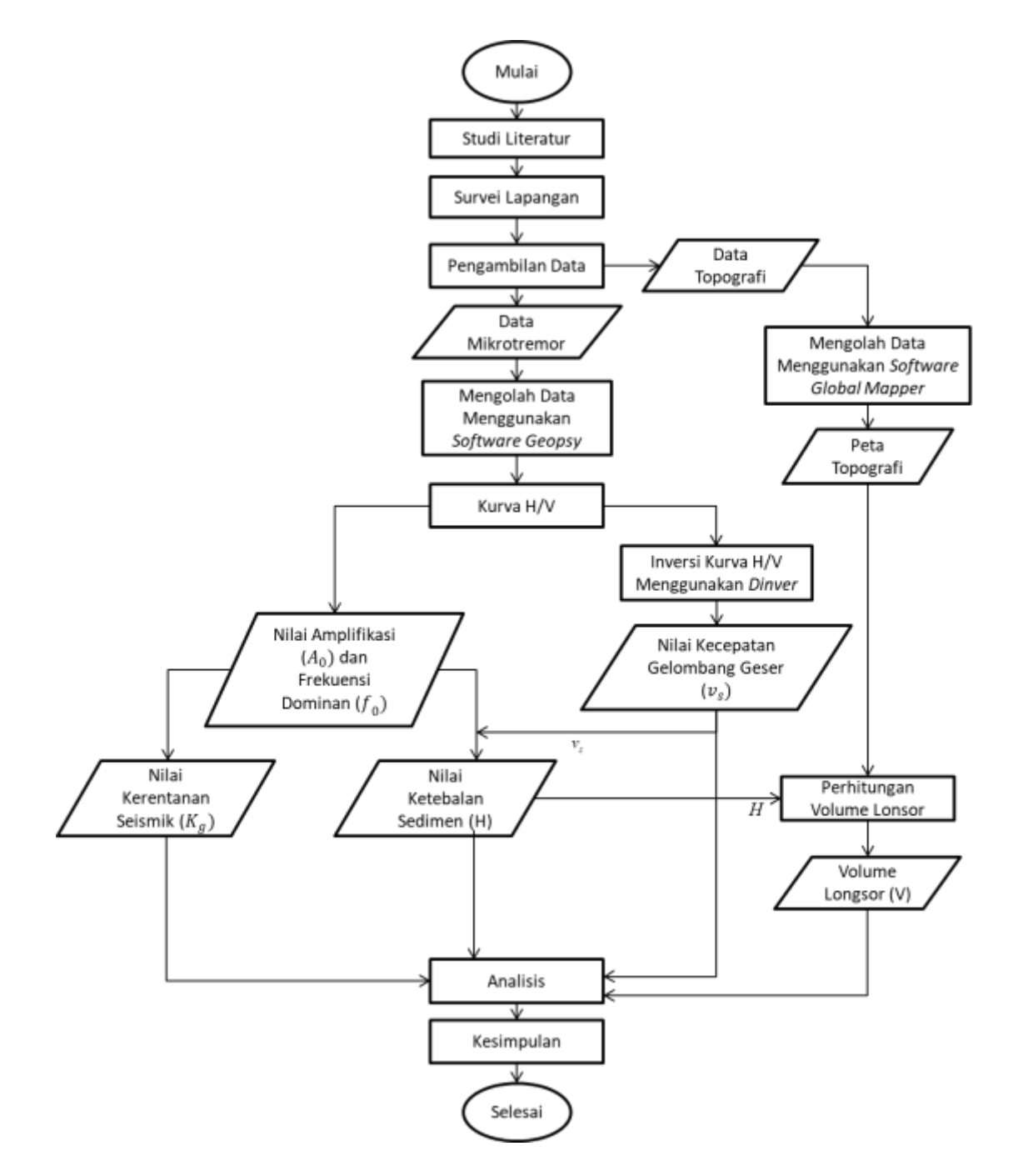

Gambar 3.1. Diagram alir penelitian.

## 3.6. Langkah Penelitian

# 3.6.1. Pengambilan Data

A.Pengambilan data mikrotremor.

Pengambilan data mikrotremor dilakukan pada lereng X di bahu jalan Raya Way Ratay, Kabupaten Pesawaran dengan durasi pengukuran tiap titik selama 30-60 menit. Untuk pengambilan data mikrotremor terdapat parameter-parameter yang perlu diperhatikan supaya tidak terjadi kesalahan pada proses pengambilan data, beberapa parameter tersebut dapat ditunjukan pada Tabel 3.1:

| Jenis Parameter                                              | Saran ya                                                                                                    | ng dianjurkan                                                                                                    |
|--------------------------------------------------------------|----------------------------------------------------------------------------------------------------|----------------------------------------------------------------------------------------------------|
|                                                              | <i>f</i> <sub>0</sub> minimum yang<br>diharapkan (Hz)                                                                                                    | Durasi pencatatan minimum<br>yang disarankan (menit)                                                                         |
|                                                              | 0,2                                                                                                    | 30                                                                                                    |
| Durasi Pencatatan                                            | 0,5                                                                                                    | 20                                                                                                    |
|                                                              | 1                                                                                                    | 10                                                                                                    |
|                                                              | 2                                                                                                    | 5                                                                                                    |
|                                                              | 5                                                                                                    | 3                                                                                                    |
|                                                              | 10                                                                                                    | 2                                                                                                    |
| <i>Coupling soil-sensor</i><br>alami (insitu)                | <ol> <li>Atur sensor langsung p</li> <li>Hindari menempatka<br/>permukaan tanah luna<br/>atau tanah lunak setelal</li> </ol>                                | ada permukaan tanah<br>n sensor seismograf pada<br>k (lumpur dan semak-semak),<br>h hujan                                    |
| <i>Coupling soil-sensor</i><br>buatan atau <i>artificial</i> | <ol> <li>Hindari lempengan ya<br/>seperti karet atau busa</li> <li>Pada kemiringan y<br/>mendapatkan kedatara<br/>sensor dalam timbuna<br/>pasir</li> </ol> | ang terbuat dari material lunak<br>rang curam sehingga sulit<br>an sensor yang baik, pasang<br>n pasir atau wadah yang diisi |

Tabel 3.1. Parameter pengukuran mikrotremor [36].

| Jenis Parameter                   | Saran yang dianjurkan                                                                                                    |
|-----------------------------------|----------------------------------------------------------------------------------------------------|
| Keberadaan bangunan<br>atau pohon | <ol> <li>Hindari pengukuran dekat dengan bangunan, gedung<br/>bertingkat dan pohon yang tinggi, jika tiupan angin di<br/>atas 5 m/s. Kondisi ini sangat mempengaruhi hasil<br/>analisis HVSR</li> <li>Hindari pengukuran di lokasi tempat parkiran, pipa<br/>air, dan gorong-gorong</li> </ol>                                                                                                    |
| Kondisi cuaca                     | <ol> <li>Angin: lindungi sensor dari angin (lebih cepat dari 5 m/s)</li> <li>Hujan: hindari pengukuran pada saat hujan lebat.<br/>Hujan ringan tidak memberikan gangguan yang berarti</li> <li>Suhu: mengecek kondisi sensor dan mengikuti instruksi pabrik</li> </ol>                                                                                                    |
| Gangguan                          | <ol> <li>Sumber monokromatik: hindari pengukuran<br/>mikrotremor dekat dengan mesin, industri, pompa air,<br/>dan generator yang sedang beroperasi</li> <li>Sumber sementara: jika terdapat sumber getar<br/>transient (jejak langkah kaki, mobil/motor melintas)<br/>tingkatan durasi pengukuran untuk memberikan<br/>jendela yang cukup untuk analisis setelah gangguan<br/>tersebut hilang</li> </ol> |

Adapun proses pengambilan data mikrotremor sebagai berikut:

- a. Ratakan tempat meletakan alat *Compact Digital Seismometer* dengan menggunakan centong semen atau yang lain.
- b. Arahkan alat kearah utara sesuai arah penunjuk yang ada di alat.
- c. Letakan alat dengan cara memutar kaki-kaki alat dan untuk menentukan sudah rata atau belum dapat dilihat pada gelembung udara yang ada di alat.
- d. Pasang antena WiFi, antena GPS, dan kabel penghubung aki.
- e. Pasang kabel penghubung ke aki sebagai daya.
- f. Hubungkan laptop dan alat *Compact Digital Seismometer* melalui sambungan WiFi, kemudian masuk ke website dari alat tersebut.

g. Pengukuran sudah dapat dimulai dengan waktu minimal 30 menit tiap titik pengukuran.

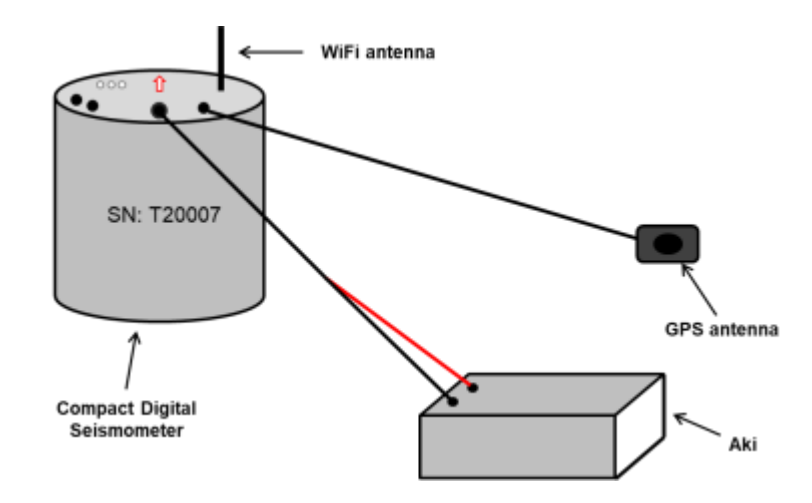

Gambar 3.2. Skema perangkaian alat Compact Digital Seismometer (digambar oleh penulis).

B. Pengambilan data topografi

Pengambilan data topografi dibutuhkan untuk tambahan informasi mengenai struktur permukaan dan kemiringan lereng, data topografi juga berguna untuk mengetahui panjang dan lebar dari lereng yang nantinya nilai tersebut digunakan dalam perhitungan prediksi volume longsor. Adapun proses pengambilan data topografi sebagai berikut:

- a. Pusatkan alat atau *Centering* (memusatkan) alat pada bidang yang datar dan ukur tinggi posisi alat.
- b. Proses pengikatan *backsight* dilakukan dengan cara memasukan nilai tinggi dari alat dan nilai tinggi dari target.
- c. Selanjutnya pilih menu detail pada alat dengan cara menginput nilai tinggi dari target yang ingin dipetakan.
- d. Kemudian bidik reflektor yang sudah dipasang pada yalon dengan tinggi yang telah diatur.

e. Maka pengukuran sudah siap dilakukan.

### 3.6.2. Pengolahan Data

Pengolahan data pada penelitian ini dikerjakan dalam beberapa tahapan antara lain:

A. Pengolahan data mikrotremor menggunakan metode *Horizontal to Vertical* Spectral Ratio (HVSR) dengan bantuan software Geopsy versi 2.10.1.

Pada proses pengolahan ini didapatkan hasil berupa kurva H/V, dimana dari kurva ini dapat diperoleh nilai frekuensi dominan ( $f_0$ ) dan nilai amplifikasi ( $A_0$ ). Pada pengolahan ini terdapat tiga kriteria yang dapat menentukan kurva HVSR reliabilitas (dipercaya) atau tidak yaitu [36]:

- (i). Nilai ( $f_0 > 10/I_w$ ), dimana  $I_w$  merupakan panjang dari *windows*.
- (ii). Nilai *number of cycles* ( $n_c > 200$ ). Nilai ( $n_c = I_w . n_w . f_0$ ), dimana  $n_w$  merupakan jumlah *windows*.
- (iii). a. Apabila nilai  $f_0 > 0,5$  Hz, maka nilai standar deviasi ( $\sigma A$ ) harus kurang dari 2 untuk nilai  $f_0$  diantara  $0,5f_0 < f < 2f_0$ .

b. Apabila nilai  $f_0 < 0.5$  Hz, maka nilai standar deviasi ( $\sigma A$ ) harus kurang dari 3 untuk nilai  $f_0$  diantara  $0.5f_0 < f < 2f_0$ .

Untuk tahap pengolahan data mikrotremor menggunakan *software Geopsy* sebagai berikut:

a) Buka software Geopsy, kemudian pilih OK pada preferences.

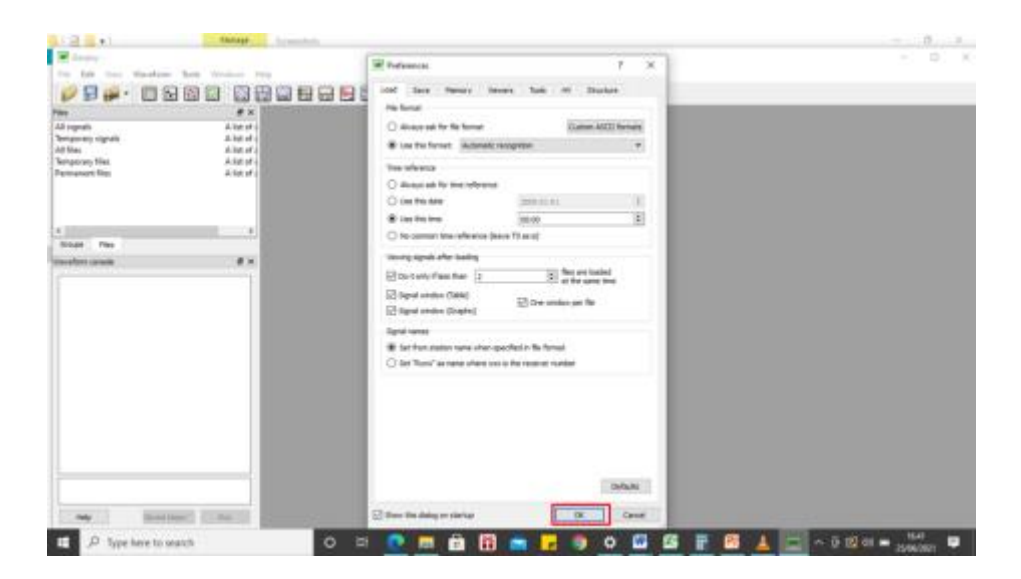

Gambar 3.3. Proses membuka software Geopsy.

b) Pilih menu *File* di *toolbar*, lalu pilih *import signal* dan kemudian pilih *file* untuk memasukan signal yang ingin diolah pada *Geopsy*.

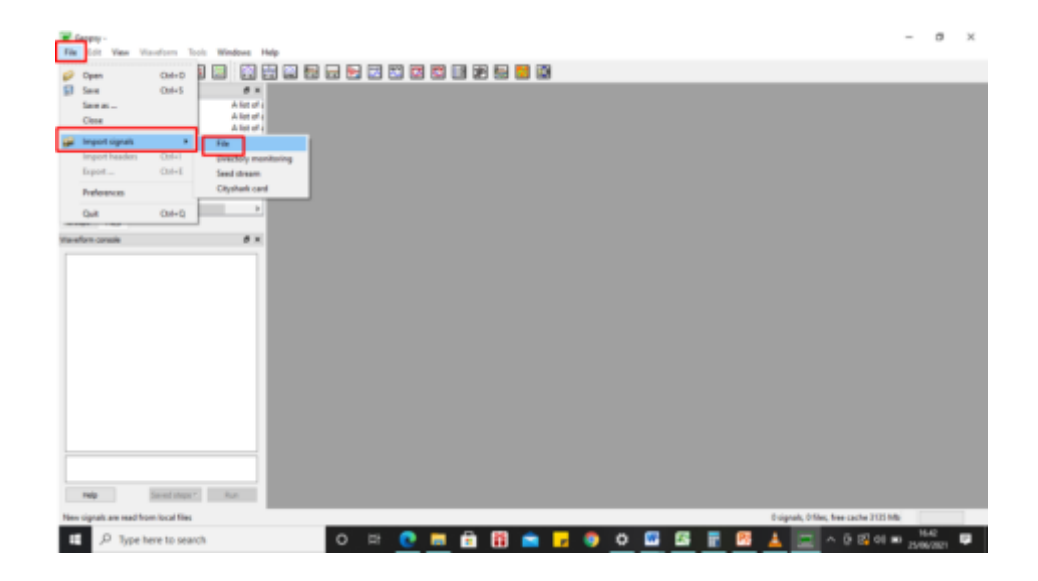

Gambar 3.4. Proses input data sinyal pengukuran mikrotremor ke Geopsy.

c) Blok tiga komponen sinya mikrotremor yang telah dimasukan, sinyal berada pada jendela *file* sebelah kiri. Setelah memblok klik kanan pilih menu *Graphic*.

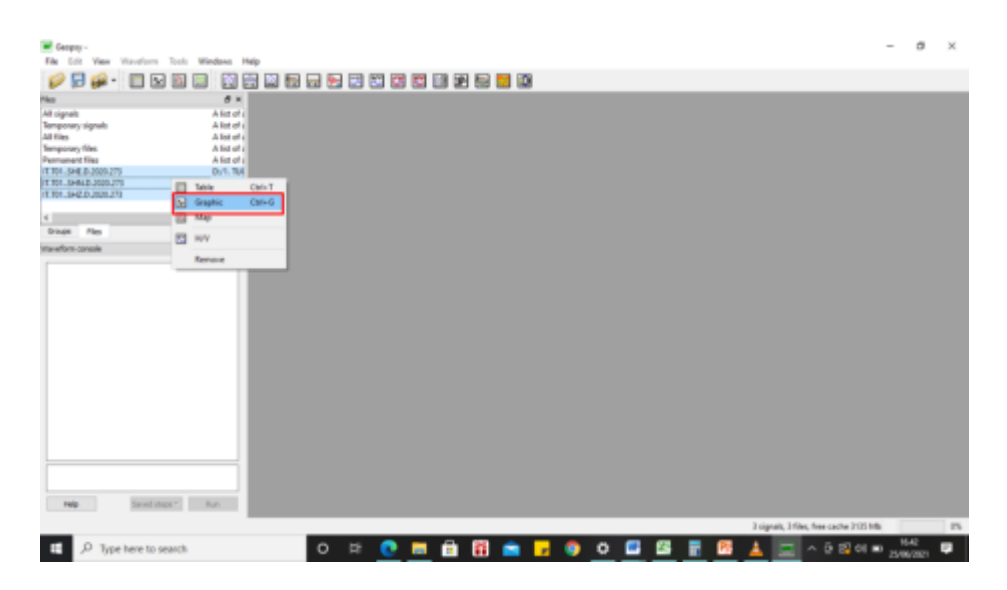

Gambar 3.5. Proses memunculkan sinyal mikrotremor di Geopsy.

d) Pilih *ikon* H/V yang terdapat pada *toolbar* untuk melakukan proses windowing sinyal.

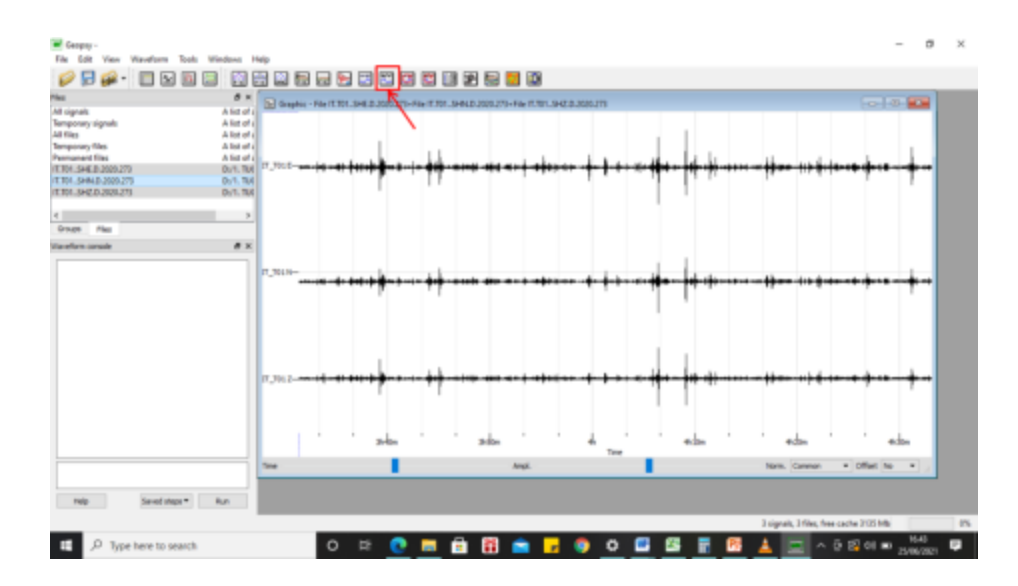

Gambar 3.6. Memilih menu H/V di Geopsy.

e) Pada jendela H/V menu *Time* submenu *General*, ubah nilai *Length windows* sebesar 30,00 sekon.

| 🔀 H/V te | oolbox - File I1 | r.T01SH    | E.D.2020.2   |              | • 🗶 |
|----------|------------------|------------|--------------|--------------|-----|
| Time     | Processing       | Output     | t i          |              |     |
| Globa    | time range       |            |              |              |     |
| From     | то               | •          | 3h31m20      | .4600s       |     |
| То       | End              | •          | 4h33m7.5     | 5100s        |     |
| U 0      | se only the prop | perties of | the first si | gnal         |     |
| Time     | windows          |            |              |              |     |
| Ge       | neral Raws       | signal     | Filter       | Filtered sig | mal |
| Len      | gth Exactly      | •          | 30,00 s.     |              | •   |
|          |                  |            | verlap by    | 5,00 %       |     |
|          | Bad sample tole  | erance     | 0,00         | 5.           | 0   |
|          | Bad sample thr   | eshold     |              | 99 %         | 6.0 |
|          | Anti-triggering  | on raw si  | gnal         |              |     |
|          | Anti-triggering  | on filtere | d signal     |              |     |

Gambar 3.7. Mengubah nilai length windows.

f) Pada jendela H/V menu *Time* submenu *Raw signal*, ubah nilai STA menjadi 1,00 sekon, nilai LTA menjadi 30,00 sekon, nilai Min STA/LTA menjadi 0,20, dan nilai Max STA/LTA menjadi 2,5.

| Cinhal *                             | marana           |                                                   |       |                                                                           |
|--------------------------------------|------------------|---------------------------------------------------|-------|---------------------------------------------------------------------------|
| From 1                               | TO TO            | r                                                 | •     | 3h31m20.4600s                                                             |
| To E                                 | End              |                                                   | •     | 4h33h(7.5100s                                                             |
| Use                                  | only the         | properties                                        | oft   | he first signal                                                           |
| Gene                                 | ral I            | Raw signal                                        |       | Filter Filtered signal                                                    |
| Gene                                 | ral [            | Raw signal                                        |       | Filter Filtered signal                                                    |
| Gene<br>STA                          | ral [            | Raw signal                                        |       | Filter Filtered signal                                                    |
| Gene<br>STA<br>LTA                   | ral 🚺            | Raw signal<br>1,00 s.<br>30,00 s.                 | 0     | Filter Filtered signal<br>Apply to<br>Vertical<br>North                   |
| Gene<br>STA<br>LTA<br>Min S          | ral [1<br>TA/LTA | Raw signal<br>1,00 s.<br>30,00 s.<br>0,20         | 0 0 0 | Apply to<br>Vertical<br>North<br>East                                     |
| Gene<br>STA<br>LTA<br>Min S<br>Max 3 | ral T<br>TA/LTA  | Raw signal<br>1,00 s.<br>30,00 s.<br>0,20<br>2,50 | 0 0 0 | Filter Filtered signal<br>Apply to<br>Vertical<br>North<br>East<br>IT_T01 |

Gambar 3.8. Mengubah nilai Raw signal.

g) Pada jendela H/V menu *Processing* pilih jenis *smoothing* Konno & Ohmachi dengan nilai konstanta sebesar 10,00 – 40,00.

| Parameters                |                 | - |
|---------------------------|-----------------|---|
| Smoothing type            | Konno & Ohmachi | ٠ |
| Smoothing constant        | 40,00           | ¢ |
| Use cosine taper          | width 5,000 %   | ÷ |
| High-pass filter          | 1,00 Hz         | ¢ |
| Horizontal components     |                 |   |
| Squared average           |                 |   |
| O Total horizontal energy |                 |   |
| O Directional energy      | 0.00 *          | ð |

Gambar 3.9. Memilih jenis smoothing.

h) Pada jendela H/V menu *Output* nilai *Frequency Sampling* yaitu sebesar (0,5 – 15,00)Hz dengan *number sampling* yang digunakan sebesar 100.

| H/V toolbox - File IT.T01SHE.D.2020.2                                                  |
|----------------------------------------------------------------------------------------|
| Frequency sampling<br>From 0,50 Hz to 15,00 Hz to<br>Step Log Vumber of samples 100 to |
| Appearance Page height 29,7 cm Plots per line 2 Results make-up Summary make-up        |
| Directory                                                                              |

Gambar 3.10. Mengubah nilai Frequency sampling pada menu Output.

i) Kemudian kembali ke menu *Time* pada jendela H/V, pada menu *Select* pilih *Add*, kemudian pilih *Start*. Jika pada proses *windows* secara otomatis masih terdapat

sinyal transient atau *noise* maka bisa dilakukan proses secara manual dengan cara memilih *Remove* pada *Select*.

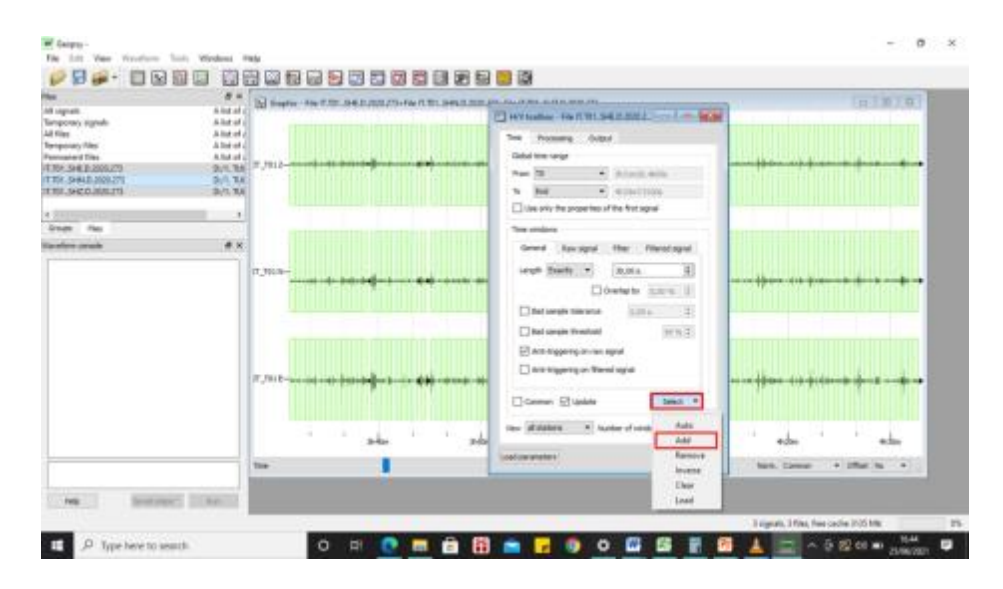

Gambar 3.11. Proses windowing dan remove noise pada sinyal mikrotremor.

j) Setelah proses di atas telah dilakukan maka akan ditampilkan kurva H/V, dimana kurva ini adalah hubungan antara nilai frekuensi dominan terhadap nilai amplifikasi.

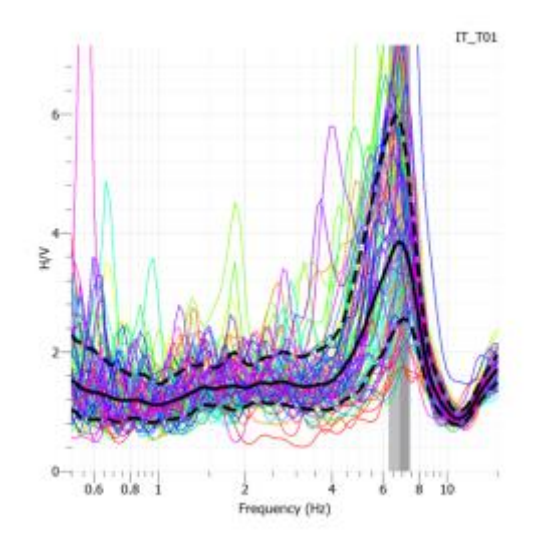

Gambar 3.12. Hasil pengolahan data mikrotremor berupa kurva H/V.

k) Simpan kurva H/V dengan cara pilih menu *Tools* lalu pilih *save result*, kurva H/V disimpan dalam format *.hv*.

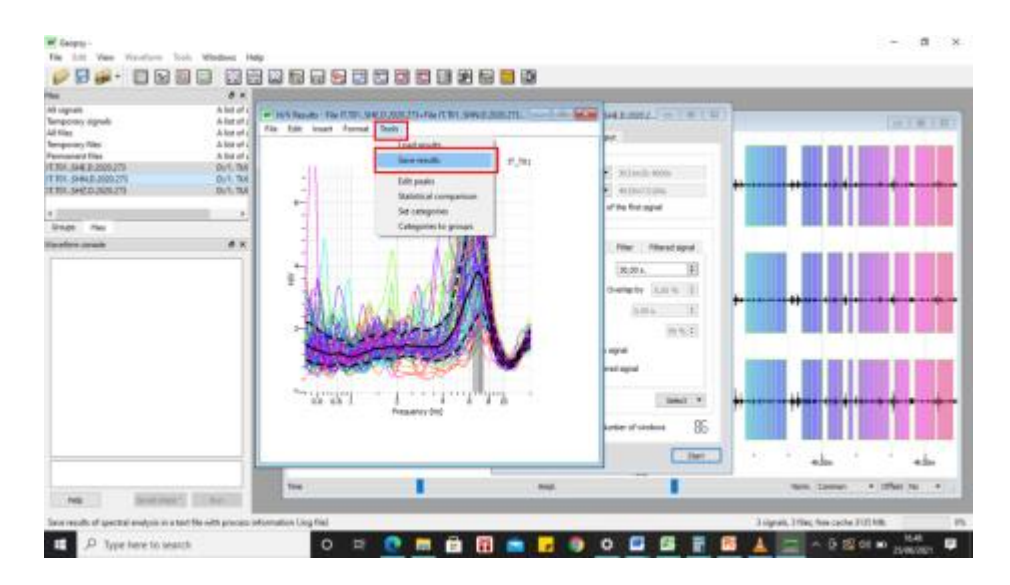

Gambar 3.13. Proses penyimpanan kurva H/V dalam format .hv.

 Simpan juga kurva H/V dengan format gambar dengan memilih menu file lalu pilih *export* kemudian pilih format .*png*.

| Contrast and and and and and and and and and and | Abert   | 10 Beach - For 7 10, 940 (2027)                                                                                                    | No IT BIL SHOP MARTIN. CALLED                                                                                   | MARSHALL WE HAVE                                                                                                    | 10101                                                                                                    |
|--------------------------------------------------|---------|----------------------------------------------------------------------------------------------------|----------------------------------------------------------------------------------------------------|----------------------------------------------------------------------------------------------------|----------------------------------------------------------------------------------------------------|
|                                                  | Abstate | at the least format both                                                                                                    |                                                                                                    | -                                                                                                    | Long and the                                                                                                    |
| carry filter.                                    | Aller   | Mor CHUN                                                                                                    |                                                                                                    |                                                                                                    |                                                                                                    |
| SHE 8.205.275                                    | 0.1.34  | Coper CM+O                                                                                                    | 9,391                                                                                                    | and provide the second second se                                                                                                    |                                                                                                    |
| 5+8x2.3000.2TE                                   | 0.1.14  | 5 See 2013                                                                                                    |                                                                                                    | <ul> <li>31162-000</li> </ul>                                                                                                    |                                                                                                    |
| 14CD-00125                                       | 0.5.38  | Leve Au.                                                                                                    | 100                                                                                                    | ·                                                                                                    | CONTRACTOR OF A DESCRIPTION OF A DESCRIPTION OF A DESCRIP |
|                                                  |         |                                                                                                    |                                                                                                    | of the first separat                                                                                                    |                                                                                                    |
|                                                  |         |                                                                                                    | A. A. A. A. A. A. A. A. A. A. A. A. A. A                                                                        |                                                                                                    |                                                                                                    |
| 6 Per                                            |         | a Read China -                                                                                                    |                                                                                                    |                                                                                                    |                                                                                                    |
| in since                                         |         | Tagent Drouge Child                                                                                                    | 11111                                                                                                    | Titler   Allered aged -                                                                                                    |                                                                                                    |
|                                                  |         |                                                                                                    | 1.1.1.1.1.1.1.1.1.1.1.1.1.1.1.1.1.1.1.1.                                                                        |                                                                                                    |                                                                                                    |
|                                                  |         | Over                                                                                                    |                                                                                                    | 16.50 + 2                                                                                                    |                                                                                                    |
|                                                  |         |                                                                                                    | 44.00 / 10                                                                                                    | manufacture (1993) (197                                                                                                    |                                                                                                    |
|                                                  |         |                                                                                                    |                                                                                                    | and the second second s | as an a second second se                                                                                                    |
|                                                  |         | 305 S 705 6 41                                                                                                    |                                                                                                    | 1.00 a                                                                                                    |                                                                                                    |
|                                                  |         | HILES AND ADD DOD OF                                                                                                    |                                                                                                    | 10000                                                                                                    |                                                                                                    |
|                                                  |         |                                                                                                    |                                                                                                    | 10.9(1)                                                                                                    |                                                                                                    |
|                                                  |         | The state of the state of the s |                                                                                                    | - npul                                                                                                    |                                                                                                    |
|                                                  |         |                                                                                                    |                                                                                                    |                                                                                                    | CONTRACT OF A DATE OF A DATE OF A DA |
|                                                  |         | state for a little                                                                                                    |                                                                                                    | 10.00                                                                                                    |                                                                                                    |
|                                                  |         | - The second second second second                                                                                                    | a la companya de la companya de la companya de la companya de la companya de la companya de la companya de la c | income la                                                                                                    |                                                                                                    |
|                                                  |         | - 1 1 is is                                                                                                    | 4 4 4 4                                                                                                    | Billet *                                                                                                    |                                                                                                    |
|                                                  |         | Pressent                                                                                                    | x 940                                                                                                    |                                                                                                    |                                                                                                    |
|                                                  |         |                                                                                                    |                                                                                                    | anter d'unitere 🛞                                                                                                    |                                                                                                    |
|                                                  |         |                                                                                                    |                                                                                                    |                                                                                                    | THE PART OF A DESIGN OF THE                                                                                                    |
|                                                  |         |                                                                                                    |                                                                                                    |                                                                                                    |                                                                                                    |
|                                                  |         |                                                                                                    |                                                                                                    | [ Der ]                                                                                                    |                                                                                                    |
|                                                  |         |                                                                                                    |                                                                                                    | [ THE                                                                                                    | ede ' size                                                                                                    |
|                                                  |         |                                                                                                    | -                                                                                                    |                                                                                                    | ' abs ' ' abs                                                                                                    |

Gambar 3.14. Proses penyimpanan kurva H/V dalam format .png.

B. Pengolah inversi kurva H/V menggunakan metode *ellipticity curve* dengan bantuan Program *Dinver*.

Proses inversi kurva H/V menggunakan metode *ellipticity curve* akan menghasilkan nilai kecepatan gelombang geser ( $V_s$ ), dimana nilai  $V_s$  dibutuhkan untuk mencari ketebalan lapisan sedimen. Untuk tahap pengolahan inversi kurva H/V menggunakan program *Dinver* sebagai berikut:

- a) Buka *Command Prompt* (CMD) terlebih dahulu untuk membuka program *Dinver*, kemudian pada CMD ketik *start Dinver* lalu *Enter*.
- b) Pilih OK pada jendela Dinver plugi selector yang muncul.

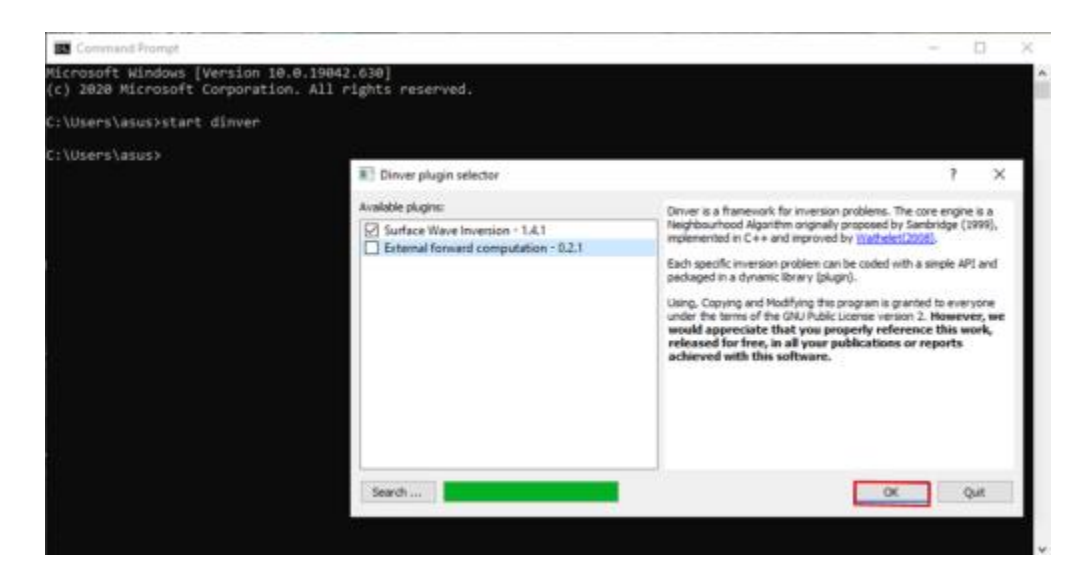

Gambar 3.15. Proses membuka Dinver melalui CMD.

c) Pilih menu *Targets* kemudian centang *Ellipticity curve*. Pilih menu *Parameters* dibagian bawah kiri untuk mengubah nilai dari  $v_s$ ,  $v_p$ ,  $\sigma$ ,  $\rho$ .

|                                                                         | Halt-sought                                                                                                    |                                       |                                                                                                    |                                                          |  |
|-------------------------------------------------------------------------|----------------------------------------------------------------------------------------------------|---------------------------------------|----------------------------------------------------------------------------------------------------|----------------------------------------------------------|--|
| Depension                                                               | 1                                                                                                    | 0 541                                 |                                                                                                    |                                                          |  |
| Auto-correlation                                                        | 1 I                                                                                                    | 1 24                                  |                                                                                                    |                                                          |  |
| Eliphity save                                                           |                                                                                                    | 0 24                                  |                                                                                                    |                                                          |  |
| Elipticity peak                                                         | 1                                                                                                    | 0 341                                 |                                                                                                    |                                                          |  |
| Refrection itp                                                          |                                                                                                    | 0 541                                 |                                                                                                    |                                                          |  |
| Reflection its                                                          | 1                                                                                                    | 0 (Set)                               |                                                                                                    |                                                          |  |
| largel curve defin                                                      | ed                                                                                                    |                                       |                                                                                                    |                                                          |  |
|                                                                         | -                                                                                                    |                                       |                                                                                                    |                                                          |  |
| egels Lag 1<br>materi                                                   |                                                                                                    |                                       |                                                                                                    |                                                          |  |
| rgels Log (<br>method<br>Add (<br>Dai 1, cog a                          | tura<br>(angueration accor velocito ()<br>(angueration ()                                                                                                    | ***                                   | Passasi's Safa<br>(Candidana) (Martin Control (Martin Control (Ma                                                                                                    | ig_loc2)<br>Here)                                        |  |
| ngets Log 1<br>method<br>Method Angel<br>Det Todd a                     | Tangaresinos surve velocita (s<br>Tangaresinos surve velocita (s<br>Tanamitent)<br>Tanamitent                                                                                                    | 440 <b>()</b><br>()<br>()             | Parson/1 Statu         All         Masser-gave selectly (sold)         All         Desetty (sold)           1         Dr         Dr                                                                                                    | ig_inc2)<br>tion]<br>d to_Net                            |  |
| rights Log 1<br>method 1<br>method 1<br>Def Field 1<br>jundlers         | Turne Contraction stays vehiculty (see the set of the set of the s                                                                                                    | 410 <b>•</b>                          | Platnast's Eato<br>[Conditions]<br>· Jacob Series<br>· Jacob Series | (g.loc.2)<br>Here)<br>d to Japat                         |  |
| rgets Log 1<br>metros<br>Ball Col 1<br>juntarm<br>Verb 200 to 100       | Tura Carageressan aver velocity (<br>Sampressan aver velocity (<br>Sams Legal )<br>March (Sams Ara)<br>(Sams Ara)<br>(Sams Ara)<br>(Sams Ara)                                                                                                    |                                       | Placest's Esto<br>Flandsland<br>V Jest's Setting<br>V Jest's Setting<br>V                           | kg, Inc.(1)<br>Herry)<br>d to: Piet<br>Herrical State    |  |
| yris ay<br>neton<br>Del Alt of 1<br>Unityre<br>Vol 200 b 200<br>yrithre | nue<br>(Transportante euror velocità)<br>(Transmotori)<br>(Transmotori)<br>(Transmotoria)<br>(Transmotoria)<br>(Transmoto | vN ♥<br>♥<br>■<br>■<br>Past<br>Sidd ▼ | Plazenet's Status<br>(Constituend)         Add         Masser-space selecting (sold)         Add         Descrip (sold)           *         (and think)         (and think)                                                                                                    | ing (mg2)<br>micros)<br>d to (mg2)<br>d( _ ) b( (<br>_ ) |  |

Gambar 3.16. Proses mengubah nilai parameter pada Dinver.

*d*) Setelah nilai diubah maka simpan nilai estimasi tersebut dengan memilih menu *File* kemudian pilih *Export parameterization*.

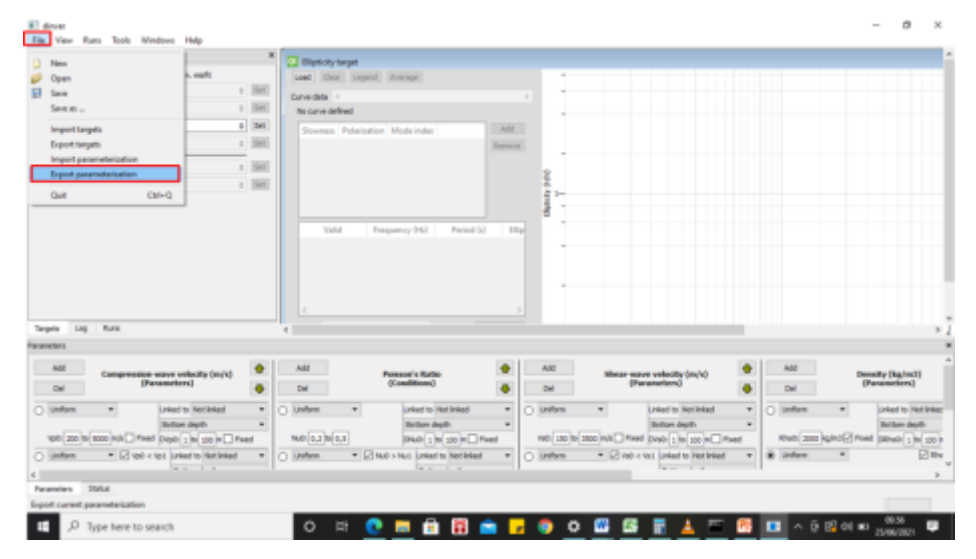

.Gambar 3.17. Menyimpan nilai parameter yang telah diubah.

*e)* Centang *elipticity curve*, lalu pilih set, kemudian pilih file kurva H/V hasil pengolahan sebelumnya di *software Geopsy* dengan format .hv.

| Ownerson       1       1       1000       1       1000       1000       1000       1000       1000       1000       1000       1000       1000       1000       1000       1000       1000       1000       1000       1000       1000       1000       1000       1000       1000       1000       1000       1000       1000       1000       1000       1000       1000       1000       1000       1000       1000       1000       1000       1000       1000       1000       1000       1000       1000       1000       1000       1000       1000       1000       1000       1000       1000       1000       1000       1000       1000       1000       1000       1000       1000       1000       1000       1000       1000       1000       1000       1000       1000       1000       1000       1000       1000       1000       1000       1000       1000       1000       1000       1000       1000       1000       1000       1000       1000       1000       1000       1000       1000       1000       1000       1000       1000       1000       1000       1000       1000       1000       1000       1000                                                                                                    | rgets<br>Hole -                                                                                                    | egit He walt           |              | E Carlos                          | ngel<br>Lingent ( Average)                                                                                 |                         |              |                       |              |               |               |
|----------------------------------------------------------------------------------------------------|----------------------------------------------------------------------------------------------------|------------------------|--------------|-----------------------------------|----------------------------------------------------------------------------------------------------|-------------------------|--------------|-----------------------|--------------|---------------|---------------|
| Intermediate       1       1       1       1       1       1       1       1       1       1       1       1       1       1       1       1       1       1       1       1       1       1       1       1       1       1       1       1       1       1       1       1       1       1       1       1       1       1       1       1       1       1       1       1       1       1       1       1       1       1       1       1       1       1       1       1       1       1       1       1       1       1       1       1       1       1       1       1       1       1       1       1       1       1       1       1       1       1       1       1       1       1       1       1       1       1       1       1       1       1       1       1       1       1       1       1       1       1       1       1       1       1       1       1       1       1       1       1       1       1       1       1       1       1       1       1       1 <t< th=""><th>Dispersion</th><th></th><th>1 38</th><th>Carve data &lt;</th><th></th><th></th><th></th><th></th><th></th><th></th><th></th></t<>                                                                                                    | Dispersion                                                                                                    |                        | 1 38         | Carve data <                      |                                                                                                    |                         |              |                       |              |               |               |
| C Battering same     1     0     1     1     1     1     1     1     1     1     1     1     1     1     1     1     1     1     1     1     1     1     1     1     1     1     1     1     1     1     1     1     1     1     1     1     1     1     1     1     1     1     1     1     1     1     1     1     1     1     1     1     1     1     1     1     1     1     1     1     1     1     1     1     1     1     1     1     1     1     1     1     1     1     1     1     1     1     1     1     1     1     1     1     1     1     1     1     1     1     1     1     1     1     1     1     1     1     1     1     1     1     1     1     1     1     1     1     1     1     1     1     1     1     1     1     1     1     1     1     1     1     1     1     1     1     1     1     1     1     1     1     1     1 <th>Auto-carrelation</th> <th>1</th> <th>1.36</th> <th>to crue del</th> <th>wi</th> <th></th> <th></th> <th></th> <th>-</th> <th></th> <th></th>                                                                                                    | Auto-carrelation                                                                                                    | 1                      | 1.36         | to crue del                       | wi                                                                                                    |                         |              |                       | -            |               |               |
| Bytelin park       1       0       Image: source address       Image: source address       Image: source address       Image: source address       Image: source address         Bytelin park       1       0       Image: source address       Image: source address< | C Batch cave                                                                                                    | 1][                    | 0 (56        | E Load curve for                  | fa:                                                                                                    |                         |              | 1                     | ×            |               |               |
| Indexator ty       I       III IS compare       III IS compare         Indexator ty       III IS compare       III IS compare       III IS compare         Indexator ty       III IS compare       III IS compare       III IS compare         Indexator ty       III IS compare       III IS compare       III IS compare         Interpretation output       III IS compare       III IS compare       III IS compare         Interpretation output       III IS compare       III IS compare       III IS compare         Interpretation output       III IS compare       III IS compare       III IS compare         Interpretation output       III IS compare       III IS compare       III IS compare         Interpretation output       III IS compare       III IS compare       III IS compare         Interpretation output       III IS compare       III IS compare       III IS compare         Interpretation output       III IS compare       III IS compare       IIII IS compare         Interpretation output       III IS compare       IIII IS compare       IIII IS compare         Interpretation output       IIII IS compare       IIII IS compare       IIIII IS compare         Interpretation output       IIII IS compare       IIIII IS compare       IIIIIIII IS compare         Inten                                                                                                    | Olpholo peak                                                                                                    | 1                      | + 36         | Lock to D                         | D/J. TUGAS MININ/J. HADL PENGDLAHR                                                                         | A CAEALINGS (TO L, Name |              |                       | (1)          |               |               |
| Name         Operation         All         Description         All         Description         All         Des                                                                                                    | Perfector to Perfector to Perfe | 1                      | + 38<br>+ 38 | My Compu                          | Ann 1975 - Kurnell ang<br>1975 - Kurnell ang<br>1975 - Kurnell ang<br>1976 - Kurnell<br>1976 Au<br>1976 Au |                         |              |                       |              |               |               |
| All         Compression surve vehicity (m/s)         Per rame         Table         Description         Description                                                                                                    | and an                                                                                                    |                        |              |                                   |                                                                                                    |                         |              |                       |              |               |               |
| Later to         Later to                                                                                                    | Alti Campe                                                                                                    | naian-maye velocity (n | vo 🧕         | Fierneren (11)<br>Fierafisper (4) | hr (*)                                                                                                    |                         |              | Cancel                |              | All     Del   | Density (kg/s |
| O (Johan + (2 tot) < (a) (1 + (1 + (1 + (1 + (1 + (1 + (1 + (1                                                                                                    |                                                                                                    | Freed To Tot           |              | 140.0310                          | Litical to WE                                                                                              | * 100.0291              | (300)+A_7+ed | Ballan d<br>Draft (1) |              | * Unifers *   |               |
|                                                                                                    | O Uniform • 12                                                                                                    | tabed to 1001          |              | O Uniform                         | <ul> <li>Stad &gt; Not</li> <li>Todard to Text</li> </ul>                                                  | • O John                | * 2 mi <     | na Linked             | to Not Inked | • 0 Union • 0 | Steel - Hell  |

Gambar 3.18. Memasukan file kurva H/V ke dalam Dinver.

f) Pilih menu Runs pada toolbar, kemudian pilih Add, lalu buka Runs dibagian tengah ubah nama sesuai nama titik contohnya T01, kemudian ubah nilai iterasi (Itmax) menjadi 100 kali, lalu pilih file dan Save As dan kasih nama sesuai nama titik.

| 9                                                                                                    | * 🔯 Elipticity target                                                                                                    |                                                                                                    |
|----------------------------------------------------------------------------------------------------|----------------------------------------------------------------------------------------------------|----------------------------------------------------------------------------------------------------|
| Run name Itmax No0 No Ne Seed Givelip Nev                                                                                                    | Load Dear Legend Average                                                                                                    |                                                                                                    |
| 101 100 50 50 50 2585 40 2                                                                                                    | Curve-dede (                                                                                                    |                                                                                                    |
|                                                                                                    | Correct of t                                                                                                    | 7 ×                                                                                                    |
|                                                                                                    |                                                                                                    |                                                                                                    |
|                                                                                                    | Lask HI D/J. TUGAI ARHENIL HALL MENDOLAHAN DATA/DHV# (TD-1                                                                                                    | • • • • • • • • • • • • • • • • • • •                                                                                                    |
|                                                                                                    | international State State Stat |                                                                                                    |
|                                                                                                    | 2 mil                                                                                                    |                                                                                                    |
|                                                                                                    |                                                                                                    | 4T                                                                                                    |
|                                                                                                    |                                                                                                    | -                                                                                                    |
|                                                                                                    |                                                                                                    |                                                                                                    |
|                                                                                                    |                                                                                                    |                                                                                                    |
|                                                                                                    |                                                                                                    |                                                                                                    |
|                                                                                                    |                                                                                                    |                                                                                                    |
|                                                                                                    |                                                                                                    | μ.                                                                                                    |
| egets Liss Runs                                                                                                    |                                                                                                    |                                                                                                    |
| and the second second                                                                                                    |                                                                                                    |                                                                                                    |
| All Commission many adhering lands                                                                                                    | Nexure: Trid                                                                                                    | Several and Add                                                                                                    |
| Del California del California del Ca | The of loss Price and price of Price of                                                                                                    |                                                                                                    |
| Unfam +                                                                                                    | and the most second second                                                                                                    | ad + O Union +                                                                                                    |
| Litted to Val.                                                                                                    | Loted to Tell +                                                                                                    | Better digth +                                                                                                    |
| Table (100 Be 2000 Hule Pixed                                                                                                    | Nu0 (4,2)W(4,4 NU0 (40)W                                                                                                    | 3000 m/h Prant [2100 120 m Prant Brad 2000 m 2000 m Prant                                                                                                    |
| ) Uniform · Ditable rept.                                                                                                    | O Lingua + Surg > and > and - and O There                                                                                                    | Content of the second second sec |
|                                                                                                    |                                                                                                    |                                                                                                    |
| rameters Status                                                                                                    |                                                                                                    |                                                                                                    |

Gambar 3.19. Mengubah nilai Itmax.

*g)* Pilih menu *Runs* di *toolbar*, kemudian pilih *Start* lalu buka menu *Status* tunggu proses inversi sampai selesai.

| dirver - 0-1 Tage5-MOHR/1, HASL PENSOLAHAN DATA/Dirve     File Vew Rate Tools Windows Help                                                                                                    | (TD-1) T01.diment                                                                                                    | - 0 ×                                                                                                    |
|----------------------------------------------------------------------------------------------------|----------------------------------------------------------------------------------------------------|----------------------------------------------------------------------------------------------------|
| And And Barnow Barnow B | Bilgetolty terget     Land Oter Lagend Average     Corre Side -     Corre Side -     Denness: Polisitation Mode Index     Press: Raylogh 0     Remove     Q                                                                                                    | JI                                                                                                    |
| Septi Lig fore                                                                                                    | Vield         Preparety Hel         Prind H         *           1         ⊡         4,51018         1,82087.           2         ⊡         4,51018         1,82087.           3         ⊡         0,10014         1,87089           c                                                                                                    |                                                                                                    |
| Farameters                                                                                                    |                                                                                                    |                                                                                                    |
| Add Campensation wave velocity (m/s)                                                                                                    | Add Princess's Ratio  Add  Mean-serve releate (                                                                                                    | n(k) Ald Density (kg/m2)                                                                                                    |
| Unites         united to init           Vol0 [200] N/2000 N/0   Field         Field           United to init         Field to init                                                                                                    | Outbox         Initial to Valid         Outbox         Initial to Valid         Initial to Valid         Ini | tokad •<br>h •<br>com → week to the total state of the total state of total state of the total state of total state of |
| Parameters Statut<br>Start unlected runs.                                                                                                    |                                                                                                    | 15                                                                                                    |
| E ,P Type here to search                                                                                                    | 0 🕫 📴 🛱 📅 🚔 🖬 🛱 🖬 🖊                                                                                                    | 🏧 🥂 💽 ^ 0 🗐 0+ 10 🕬 🐖                                                                                                    |

Gambar 3.20. Proses inversi kurva H/V.

 h) Setelah proses inversi selesai cek hasil inversi dengan cara pilih menu View pada toolbar lalu pilih elipticity, kemudian masukan nilai misfit maximum, lebihkan nilai 1 angka di belakang koma.

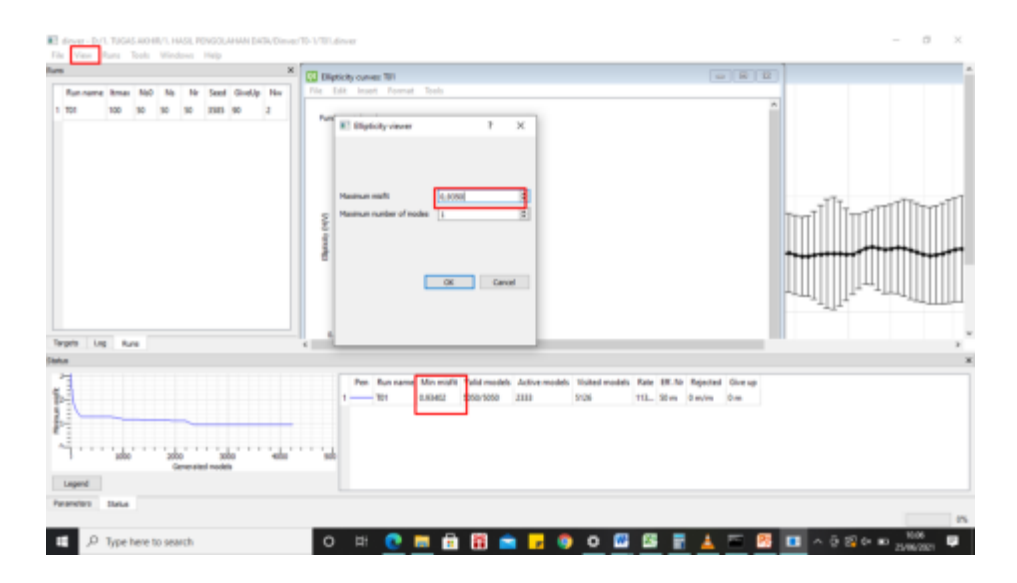

Gambar 3.21. Proses memunculkan kurva elipticity.

*i)* Jika kurva kurang baik maka pilih *Runs* dan *Start* kembali, lakukan hingga kurva baik dan perlu diingat nilai *misfit* yang baik adalah kurang dari 1.

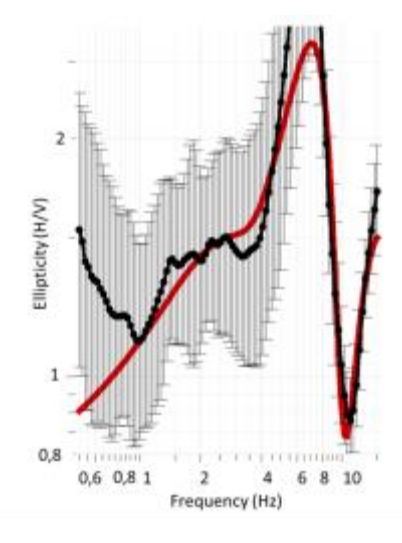

Gambar 3.22. Hasil inversi kurva H/V berupa kurva elipticity.

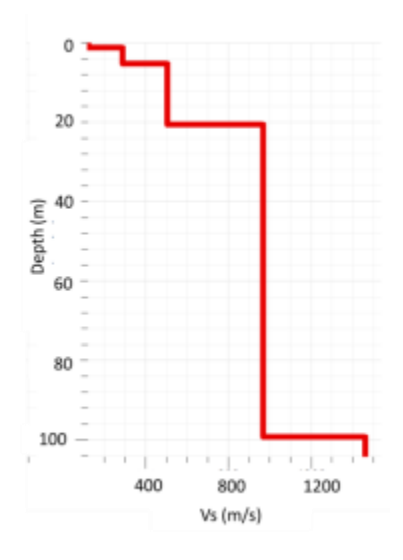

Gambar 3.23. Hasil inversi kurva H/V berupa ground profile.

*j)* Simpan kurva inversi yang sudah baik dengan cara pilih menu *File* pada jendela *elipticity curve*, lalu pilih *export image*.

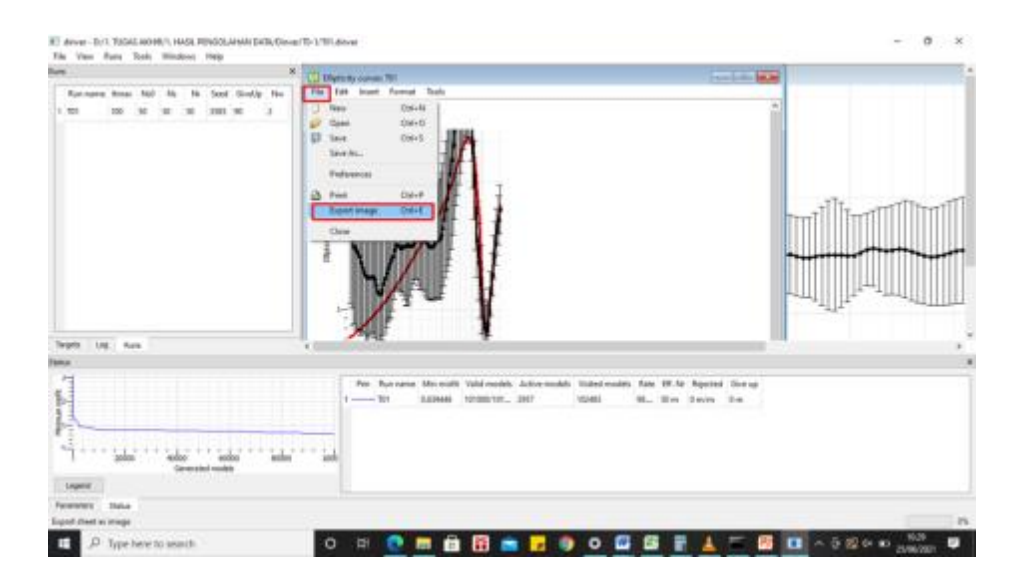

Gambar 3.24. Menyimpan kurva *elipticity* dalam format .png.

 k) Pilih menu View pada toolbar, lalu pilih Ground Profile, masukan nilai misfit lebihkan nilai 1 angka dibelakang koma, jika Ground Profile tiap-tiap lapisan sudah muncul Save image.

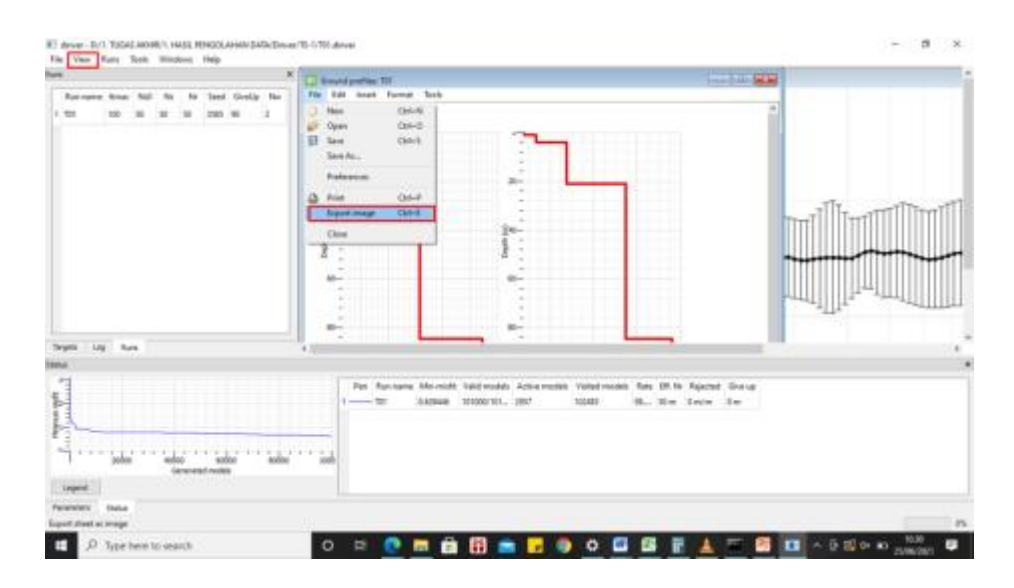

Gambar 3.25. Menyimpan ground profile dengan format .png.

*l*) Jika sudah selesai jangan lupa pilih *File* dan *Save*.

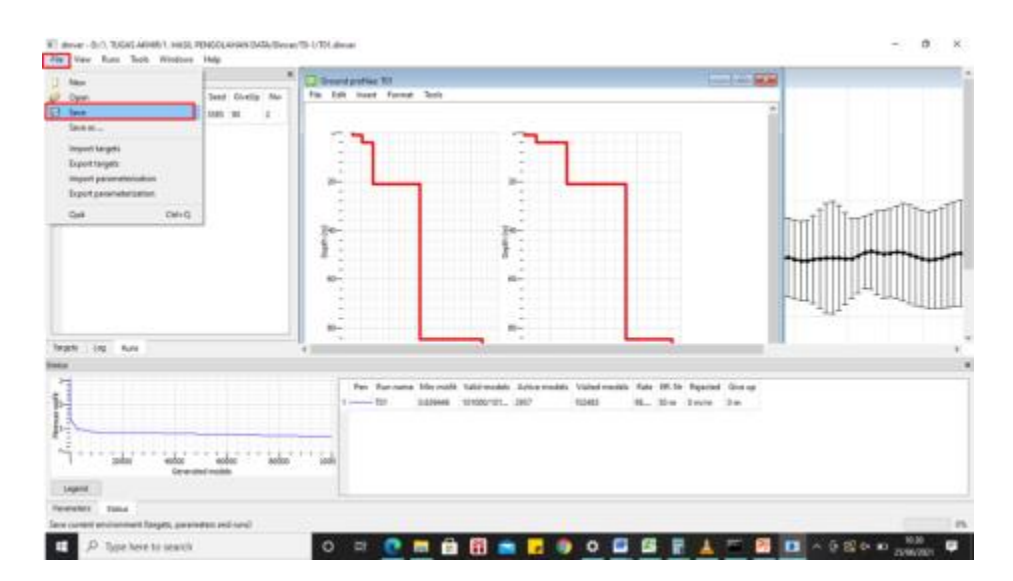

Gambar 3.26. Menyimpan proses inversi.

- m)Nilai  $V_s$  dan *depth* dapat ditampilkan pada coding di *Commad Prompt* (CMD).
- n) Data nilai  $V_s$  dan *depth* dapat dibuka dengan bantuan *Notepad*.
- C. Pengolahan data topografi menggunakan bantuan *software Global Mapper* dan *Google Earth.*

Pada pengolahan ini data topografi yang terdiri dari komponen nilai (x,y,z) akan diinterpolasikan menggunakan bantuan *software Global Mapper*, sehingga dihasilkan sebuah kontur dengan cara menghubungkan antar titik-titik yang memiliki ketinggian sama.

D. Perhitungan nilai kerentanan seismik  $(K_g)$ 

Perhitungan nilai kerentanan seismik ( $K_g$ ) menggunakan persamaan (2.21).

E. Perhitungan Nilai ketebalan lapisan sedimen (*H*)

Perhitungan nilai ketebalan sedimen (H) menggunakan persamaan (2.13).

F. Perhitungan nilai prediksi volume longsor (V)

Perhitungan nilai prediksi volume longsor (V) menggunakan persamaan (2.2), dengan nilai panjang dan lebar dapat dilihat pada peta topografi.

### 3.7. Interpretasi Dan Analisis Data

Hasil utama yang ingin dicari pada penelitian ini adalah tingkat kerawanan lereng di daerah penelitian. Pada pengolahan data didapatkan hasil berupa peta topografi lereng, nilai frekuensi dominan ( $f_0$ ), amplifikasi ( $A_0$ ), nilai kerentanan seismik ( $K_g$ ), nilai ketebalan sedimen (H), nilai kecepatan gelombang geser ( $V_s$ ) dan nilai prediksi volume longsor (V). Interpretasi dan analisis dilakukan pada tiap-tiap komponen, dimana nilai  $V_s$  dapat menggambarkan struktur material penyusun lereng dengan merujuk pada klasifikasi yang telah disebutkan pada tabel 2.5. Untuk interpretasi dan analisis pada nilai  $f_0$ ,  $A_0$ ,  $K_g$ , H, dan V dapat menggambarkan tingkat kerawanan longsor pada lereng penelitian.